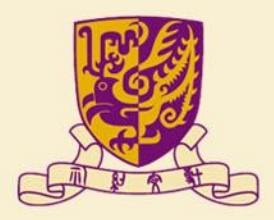

香港中文大學

The Chinese University of Hong Kong

# 國家語委普通話水平測試 網上報名示範

## 香港中文大學普通話教育研究及發展中心

(2022年12月修訂)

## 報名表格 第一步:測試詳情及收集個人資料聲明

1

| 香港中文大學曾通話教育研究及發展中心 第78期曾通話水平測試(PSC)報名表格                                                                                                    |  |
|----------------------------------------------------------------------------------------------------|--|
|                                                                                                    |  |
| 中大教監賞、學生及中心學員報名詞:<br>2022年12月23日上午9:30 至 12月30日下午5:00                                                                                                    |  |
| 校外人士報名期:<br>2023年1月3日上午9:30 至 1月9日下午5:00                                                                                                    |  |
| 公布测试分配名篇日期:<br>2023年1月11日中午12:00                                                                                                    |  |
| 中心視乎報名情況,分配面測或電測名額。<br>面測及電測測試形式不同,詳分標準及測試內容相同。                                                                                                    |  |
| 煤表前,請先瀏覽中心網頁了解以下各項:<br>1. 測試簡介:                                                                                                    |  |
| https://www.fed.cuhk.edu.hk/~pth/psc.php#menu1                                                                                                    |  |
| 2. 测动模式:<br>https://www.fed.cuhk.edu.hk/~pth/psc.php#menu2                                                                                                    |  |
| 3. 電腦錄音測試(電測)介紹短片:<br>https://youtu.be/N1AiXgScuw4                                                                                                    |  |
| 4.請填寫常用的電動地址。中心主要以電動與申請人聯絡,通知試前導試班的上課資料等。                                                                                                    |  |
| 5. 成功提交本表培後,電郵將收到表單回條(非即時),顯示提交了的擺環,關中電動落入到「垃圾副件箱」,建<br>總同時檢查「收件箱」及「垃圾副件箱」。如要更改或會詢,請以以下方式與中心絕異聯絡,不要重複提交表格。                                                                                           |  |
| 電影:pth@fed.cuhk.edu.hk<br>電話:(852)3943 6749<br>WhatSApi 672121435                                                                                                    |  |
| 6. 部分報名實明只用作內部統計分析。有關私權政策,詳見:<br>https://www.fed.cuhk.edu.hk/~pth/privacy.php                                                                                                    |  |
| ******************************                                                                                                    |  |
| 收無每人資料聲明(個人資料品符)<br>本中心所收集之個人資料。在法律計可情況下,將用於測試或課程報名、有關學術及行政通訊、製給、研究、統<br>計、市場份长及推賞等用途。                                                                                                    |  |
| 本中心只會主法律規定或得關下同意下,才會向外界提供個人資料。個人資料當用於研究及統計方面,將不會泄露<br>個別人士的資料,                                                                                                    |  |
| 閣下提供的個人資料(包括姓名、聯絡方法等)將用作中心宣傳或推賞之用,中心將透過信件、電子郵件、流動電<br>話或其他社交媒體等,發送最新課程、測試報名,及其他學術活動等信息。                                                                                                    |  |
| 如關下不欲接收本中心全部或個別瞬別的資訊,數迎接同關下個人資料(包括姓名、電影地址、電話號碼)電影至<br>本中心器事處辦理。                                                                                                    |  |
| 重整视距於個人質時<br>使香草(個人質集( 6)種)協作)規定,關下有僅要求虛態和更改沒指於本中心之個人質料。倘能關下希望韋麗或<br>更改個人質料,請以書面到希至中心詞等處,或電影提出申請。本中心病的情视取行設實用。                                                                                       |  |
| +###/## - Liter (/www.fed.cuhk.edu.hk/~pth/privacy.php                                                                                                    |  |
| 其序奏格                                                                                                    |  |
| The personal data collected will be used by CRDPE and authorised personnel for processing the captioned purposes in<br>accordance with releasent provision of the Personal Data (Privacy) Ordinance. |  |
|                                                                                                    |  |

- 建議在測試報名前,先瀏覽中心網頁了解測試詳情、 導試班及服務內容,網址: https://www.fed.cuhk.edu.hk/~pth/
  - □ 中大舉辦的普通話水平測試接受校外人士報名
- 頁底按「**填寫表格**」鍵,到下頁填寫各項資<mark>料</mark>

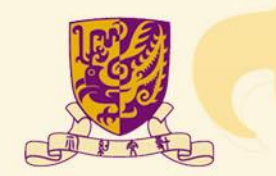

# 報名表格 第二步:個人資料

#### ■ 填寫申請者資料

- 報名後,中心將電郵通知申請編號(非即時)。偶爾電郵落入到「垃圾郵件箱」,建議同時檢查「收件箱」及「垃圾郵件箱」。
- 持有效中大通(CU Link)的學生及教職員獲分配測 試名額後,須提交中大通副本確認,稍後會有通知

■ 按「繼續」鍵到下一頁

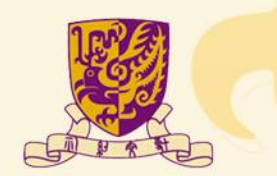

| 30                                         | 1 2 3 4 6 7 7<br>此时结及收集组人資和解明 <b>個人資料</b> 测出日期及转级 得到供及診断服務 統計資料 重要提示 抽查資料 |
|--------------------------------------------|---------------------------------------------------------------------------|
|                                            |                                                                           |
|                                            | 8人賞約4                                                                     |
| 助助人                                        | 中文姓名 *                                                                    |
| 示器                                         |                                                                           |
| 助人                                         | 英文姓名 *                                                                    |
| Yu A                                       | i Pu                                                                      |
| 64.0                                       | 612 / 捕用改碼 *                                                              |
| A12                                        | 3456(7)                                                                   |
|                                            |                                                                           |
| 148                                        | 句 *                                                                       |
| 199                                        | 5                                                                         |
| 出生月                                        | ® *                                                                       |
| 09                                         | ~                                                                         |
| • RI •                                     |                                                                           |
| . 5                                        | 8                                                                         |
| 0 \$                                       | £                                                                         |
| 日寄せ                                        | ☆(中、英文均可) *                                                               |
| 24 P                                       | 沙田考诺中立大學陳露本擅609室                                                          |
| _                                          |                                                                           |
| 6 40 1                                     | R*                                                                        |
| pont                                       | (red.cunk.edu.nk                                                          |
| 手投机                                        | 話(香港) *                                                                   |
| 671                                        | 21456                                                                     |
| 1.00                                       | 28                                                                        |
| 394                                        | 36749                                                                     |
|                                            |                                                                           |
| 日香料                                        | 有有效的中大ı拥(CU Link Card) *                                                  |
| • 7<br>• 7                                 |                                                                           |
|                                            |                                                                           |
| 第二日 日本 日本 日本 日本 日本 日本 日本 日本 日本 日本 日本 日本 日本 | 在修護武器修譜本中心開閉之課程(可絕多項) ◆<br>★本條課                                           |
|                                            | 通畅水平测就课化削续辗程(PSCK)                                                        |
|                                            | 這時水平測試双路線程                                                                |
|                                            | 通話水平測試費級課程                                                                |
|                                            | 彊鰙亠级違價晤音損導線程                                                              |
|                                            | 遷歸與教師「塘文館力評核」賦前培訓釀種(LBC)                                                  |
| 0 #                                        | 清懷表過 / 拼音簡表通 · 冶関映程                                                       |
| 0 1                                        | 油酸料料型素/ 植物                                                                |
|                                            | 1週時的時, 明靖助刀即洪米牧学法課程<br>14                                                 |
|                                            | ne -                                                                      |
| u r                                        |                                                                           |
| [                                          |                                                                           |

# 報名表格 第三步:測試日期及時間

| 香港中文大學普通話教育發                              | 开究及發展              | 表中心 第 <b>78</b> 期         | 普通話水平測                   | )화 ( PSC )      | 報名表格    |
|-------------------------------------------|--------------------|---------------------------|--------------------------|-----------------|---------|
| 1 ,<br>第屆評估及收集個人資料醫術                      | (個人資料)             | 3<br>Mikemisina           | > (4)<br>WHEE TO BE READ | ·<br>-  -  -  - |         |
| 二、選擇測試日期及時段                               |                    |                           |                          |                 |         |
| (1) 電用目前及目段合共16個項信、1<br>(1) 目前建立一般的な声味。   | 創注意:               |                           |                          |                 |         |
| 每天只可见又一切我必要帮。<br>将名表上没算懂的日果及訪我:为你希        | ercia - 16218      | 使其保住用31日 -                |                          |                 |         |
| 中華人所選的日期及斜段,以先副先有                         | #方式分配一中            | 心脏睑德基多道可行                 | 的思想,以来加思考                | ·微會;沒有接遷的       | 的新不服安排。 |
| 要测上午部段:上午9部至下午1部/7<br>意测上午部段:上午9部至下午185/7 | F午訪時:下午<br>F午訪時:下午 | 18130分至下午681<br>281至下午681 |                          |                 |         |
| 比特用字语语 ·                                  |                    |                           |                          |                 |         |
| 0 678                                     |                    |                           |                          |                 |         |
| 第一篇權 *                                    |                    |                           |                          |                 |         |
| 電測:2023年5月7日(日)下午                         |                    |                           | ~                        |                 |         |
| 1.144                                     |                    |                           |                          |                 |         |
| 電測:2023年5月7日(日)上午                         |                    |                           | ~                        |                 |         |
| 0 - mm                                    |                    |                           |                          |                 |         |
| <b>夏泉:2023年4月29日(六)下</b> 4                | Ŧ                  |                           | *                        |                 |         |
| 977##                                     |                    |                           |                          |                 |         |
| 国家: 2023年4月24日(-)上4                       | Ŧ                  |                           | *                        |                 |         |
| ·<br>第五編編                                 |                    |                           |                          |                 |         |
| 沒有第五選擇                                    |                    |                           | ~                        |                 |         |
| 第六選擇                                      |                    |                           |                          |                 |         |
|                                           |                    |                           | ~                        |                 |         |
| 21十 第 個                                   |                    |                           |                          |                 |         |
|                                           |                    |                           | ~                        |                 |         |
| 第八選擇                                      |                    |                           |                          |                 |         |
|                                           |                    |                           | ~                        |                 |         |
| 第九選擇                                      |                    |                           |                          |                 |         |
|                                           |                    |                           | ~                        |                 |         |
| 第十選擇                                      |                    |                           |                          |                 |         |
|                                           |                    |                           | ~                        |                 |         |
| 第十一第個                                     |                    |                           |                          |                 |         |
|                                           |                    |                           | ~                        |                 |         |
| 第十二團黨                                     |                    |                           |                          |                 |         |
|                                           |                    |                           | ~                        |                 |         |
| 第十三團黨                                     |                    |                           |                          |                 |         |
|                                           |                    |                           | ~                        |                 |         |
| 第十四連編                                     |                    |                           |                          |                 |         |
|                                           |                    |                           | ~                        |                 |         |
| 第十五團權                                     |                    |                           |                          |                 |         |
|                                           |                    |                           | ~                        |                 |         |
| 第十六選擇                                     |                    |                           |                          |                 |         |
|                                           |                    |                           | ~                        |                 |         |
|                                           |                    |                           |                          |                 |         |

- 「第一選擇」必須填寫。中心鼓勵申請人儘量多選可行的時段,以增加應考機會
   除「第一選擇」外,可隨時揀選「沒有第\_\_\_個選擇」,然後按「繼續」鍵,進入下一頁
   申請人未有揀選的時段,中心不會安排測試名額
- 中心按收到報名資料的時間,先到先得方式分配名 額(集合網上及親身報名)
- 可以同時選擇面測及電測合適的時段。視乎報名情況,如能分配到測試名額,只會是一個「面測」或「電測」名額

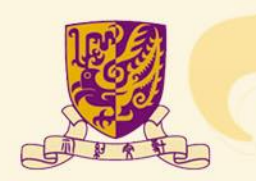

# 報名表格 第四步:導試班及診斷服務

| 11日日                     | <大學普通話教育研究及發展中心 第78期普通話水平測試(PSC)報名表格                                                                                                    |
|--------------------------|----------------------------------------------------------------------------------------------------|
|                          |                                                                                                    |
| READ                     | 结及收集团人面闷醒明 個人資料 测试日期及防险 <b>提试研及診断服務</b> 拆計資料 重要使常 检查资料                                                                                                    |
|                          |                                                                                                    |
| 三、調算                     | 1報讀試前帶試器<br>1度空光的測试,這個局部還因與無狀料,測试光調及應送料學調心情,調測而止。                                                                                                    |
| Science                  | - Sull /  波歌寺校町 G 程 ( Znam)専業家町 )                                                                                                    |
|                          |                                                                                                    |
| 日期:20                    | 25年2月4日至4月15日(4月8日停課)                                                                                                    |
| 83 MI = 58               | E第六:上午9:30-12:30                                                                                                    |
| 11月:11日<br>11月前:11日      | s3,800<br>ps://www.Sed.cuhk.edu.hk/~pth/train_psc.php *                                                                                                    |
| ○ 僧加                     |                                                                                                    |
| ● 不住                     | 12                                                                                                    |
| (2) 民務市                  | MICB评 - 12課時 傳紙班                                                                                                    |
| 日期:20                    | 23年3月4日至3月25日<br>2月十一、五年3月4日5月                                                                                                    |
| 11日・13<br>費用:HB          | 1,600 St. 600 St. 600      |
| 網路:htt                   | ps://www.fed.cuhk.edu.hk/~pth/psc_pre.php#menu1 +                                                                                                    |
| 0 101                    | N1                                                                                                    |
| • TH                     | u de la constante de la constante de                                                                                                    |
| (3) H.(i) i              | 121111-13111111111111111111111111111111                                                                                                    |
| 11月11日                   | 87-3918日<br>第六・下午2:30-5:30                                                                                                    |
| 費用:HP                    | 5520<br>ni: (Jamma God cubik odu bik/antibleac, was abail manud                                                                                                    |
|                          | nd a na sancene en en la faction de la conser                                                                                                    |
| 凡.成功報<br>全日以提            | 5本期測述之費測中文大學我觀過及學生、中大專單边發學院在學學過。<br>±及組織本中心課程的提問可將免費容得參加(遵提公證明文件)。 ◆                                                                                                    |
| 0 僧加                     |                                                                                                    |
| ● 不信                     | 14                                                                                                    |
| (4) < 冊目                 | 183.水平测试课座 — 能开通信一级水平的建模油原构测试性巧 > 講座                                                                                                    |
| 日期:20                    | 23年4月1日                                                                                                    |
| 19日:1日<br>費用:1日          | EX ( F+2:30-5:30<br>\$700                                                                                                    |
| 網球: : No                 | ps://www.fed.cuhk.edu.hk/~pth/train_class1_talk.php +                                                                                                    |
| 0 100                    | N1                                                                                                    |
| 1.1                      | n                                                                                                    |
| (5) 里北<br>(5) 里北         | 織版務                                                                                                    |
| 費用:HP                    | \$500                                                                                                    |
| 調査: No                   | ps://www.fed.cuhk.edu.hk/~pth/train_treat.php *                                                                                                    |
| <ul> <li>一 下向</li> </ul> |                                                                                                    |
|                          | D4                                                                                                    |
| (6) 診断1<br>脱額中大          | (符(單冊標稿)<br>- 预保站图接纸直码程约40分编,或宣码图写行通知。                                                                                                    |
| 日期:20                    | 13年3月18日                                                                                                    |
| い間:星<br>費用:HP            | 5600 EX 10:00-12:00                                                                                                    |
| 調道: N                    | ps://www.fed.cubk.edu.hk/~pth/train_treat.php +                                                                                                    |
| 0 他加                     |                                                                                                    |
| 不信                       | 74                                                                                                    |
| (7) 干透                   | 診断原稿(認識作型及命題说読紀分)場合—                                                                                                    |
| 3回期内・<br>近葉見・            | 和社會會大區12萬時國際大力為陳成話題。因應奧曼勞經首話評。區應成<br>自行標直。                                                                                                    |
| 登用:HP                    | \$1,700<br>no forme for outly one bit for all the interval and the state of the state of the state o |
| 0.01                     | ur/taansonrenangen at shuftangi Tang Tanazhib .                                                                                                    |
| <ul> <li>一 不会</li> </ul> | 10                                                                                                    |
|                          |                                                                                                    |
|                          |                                                                                                    |

成功報考測試的中大學生及教職員、全日制學生、 本中心課程學員及中大專業進修學院學員,可免費 報讀C班-3課時應試講座。在公布測試名單後,中心 將提示申請人上載學生證副本或學費收據,以供參 考

■ 全日制學生:包括各大專院校、中小學

診斷服務設有不同形式,請參考中心網頁

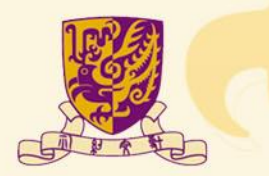

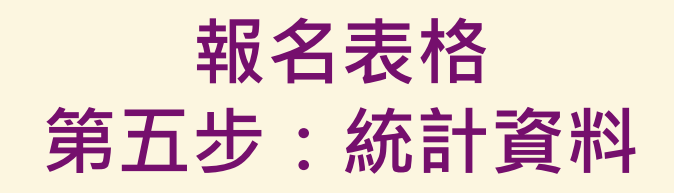

| 香港中文大學普通話教育                                   | 研究及發展                        | 中心 第78       | <b>月普通話</b> 水平 | 测試(PSC)                                     | 報名表格           |           |
|-----------------------------------------------|------------------------------|--------------|----------------|---------------------------------------------|----------------|-----------|
| 1<br>第回計構力改集個人資料聲明                            | > <mark>2</mark> ><br>個人資料 > | 3<br>测试日期及影响 | × A            | 1988 - <mark>1</mark><br>1988 - 1989 - 1989 | , <b>1</b> , 1 | 7<br>1864 |
| 四、統計資料<br>以下資源所得致線、僅作統計參考。                    |                              |              |                |                                             |                |           |
| 信用汞应請点(可調多酒) *                                |                              |              |                |                                             |                |           |
| 2 考議                                          |                              |              |                |                                             |                |           |
| □ 首通話                                         |                              |              |                |                                             |                |           |
| □ 吳靖                                          |                              |              |                |                                             |                |           |
| Mai                                           |                              |              |                |                                             |                |           |
| L 368                                         |                              |              |                |                                             |                |           |
|                                               |                              |              |                |                                             |                |           |
|                                               |                              |              |                |                                             |                |           |
| 工作類別・<br>〇 賞選話教師                              |                              |              |                |                                             |                |           |
| ○ 小學校師(中文科)                                   |                              |              |                |                                             |                |           |
| ○ 小學校師(非中文科)                                  |                              |              |                |                                             |                |           |
| ○ 中學校師(中文科)                                   |                              |              |                |                                             |                |           |
| 〇 中學校師(非中文科)                                  |                              |              |                |                                             |                |           |
| <ul> <li>         ·</li></ul>                 |                              |              |                |                                             |                |           |
| ○ 大将院校校師                                      |                              |              |                |                                             |                |           |
| <ul> <li>              R8端人商      </li> </ul> |                              |              |                |                                             |                |           |
| ○ 専業技術人員                                      |                              |              |                |                                             |                |           |
| 0 行政性理人員                                      |                              |              |                |                                             |                |           |
| <ul> <li>〇 公務員</li> </ul>                     |                              |              |                |                                             |                |           |
| <ul> <li>家庭主課</li> </ul>                      |                              |              |                |                                             |                |           |
| ○ 退休/波工作                                      |                              |              |                |                                             |                |           |
| <ul> <li>學生(全日制)</li> <li>學生(全日制)</li> </ul>  |                              |              |                |                                             |                |           |
| 0 9911 (984001)                               |                              |              |                |                                             |                |           |
|                                               |                              |              |                |                                             |                |           |
|                                               |                              |              |                |                                             |                |           |
| <b>松茵程度</b> *                                 |                              |              |                |                                             |                |           |
| 0.00                                          |                              |              |                |                                             |                |           |
| 口大學                                           |                              |              |                |                                             |                |           |
| ● 硕士 / 研究的把放以上                                |                              |              |                |                                             |                |           |
| O ##                                          |                              |              |                |                                             |                |           |
|                                               |                              |              |                |                                             |                |           |
| - 通辺な現点社(日本の声)・                               |                              |              |                |                                             |                |           |
| ☑ 不適用                                         |                              |              |                |                                             |                |           |
| <ul> <li>         ·   ·</li></ul>             |                              |              |                |                                             |                |           |
| □ 小學                                          |                              |              |                |                                             |                |           |
| □ 中學                                          |                              |              |                |                                             |                |           |
| □ 大學/大專                                       |                              |              |                |                                             |                |           |
| □ 私人穀學                                        |                              |              |                |                                             |                |           |
| U #8                                          |                              |              |                |                                             |                |           |
|                                               |                              |              |                |                                             |                |           |
|                                               |                              |              |                |                                             |                |           |
| HINK NOWLL'N                                  |                              |              |                |                                             |                |           |

#### ■ 此部分資料只用作統計參考

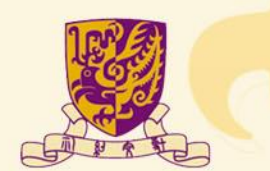

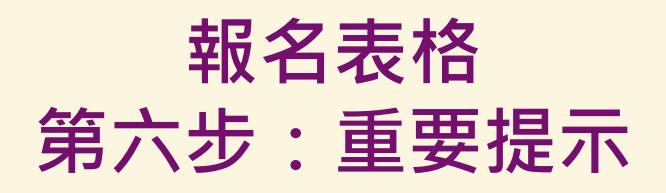

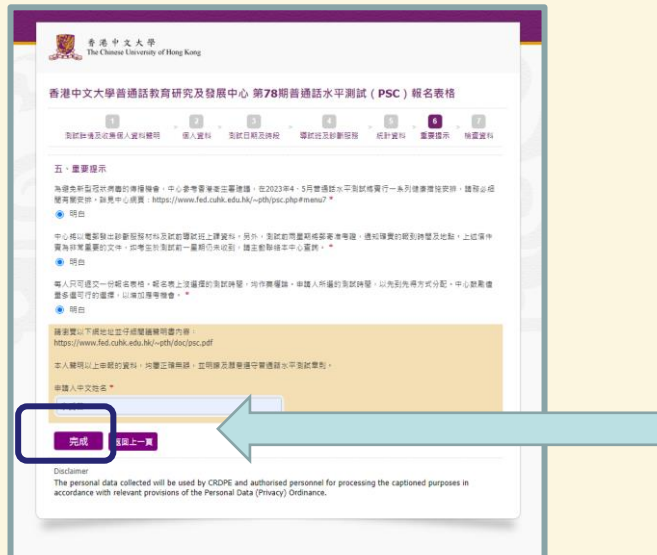

- 申請人可到中心網頁瀏覽聲明書內容
- 提示各項測試相關的重要事項,輸入姓名作確認
- 請注意,按「完成」到下一頁,檢查已填寫的資料, 未完成報名程序

#### \*\*\* 按「完成」不等於已提交表格 \*\*\*

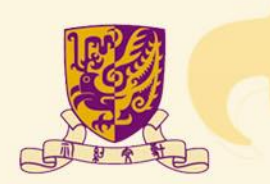

## 報名表格 第七步:檢查資料

| ·查谢到总正正确,然通应「通空观众。。                                                                                                    |                                                                                                    |                                         |  |
|----------------------------------------------------------------------------------------------------|----------------------------------------------------------------------------------------------------|-----------------------------------------|--|
| 1,2                                                                                                    | . 8 . 6 . 6 . 1                                                                                                    | 3,2                                     |  |
|                                                                                                    | er Norden open einer meinen sis                                                                                                    | 54/* 11 mm 11 mm                        |  |
|                                                                                                    | 報名表上沒延得的日期及終於,均作兼條論,請勿須按諾得相保                                                                                                    | 弱段 ·                                    |  |
| 结人英文姓名                                                                                                    | 申請人所握的日期及時段,以先到先得方式分配。中心數點值量                                                                                                    | 多延可行的循揮·以順阻應考機會;沒有損竭的則不證受择。             |  |
| (清券份證 / 陳照號碼                                                                                                    | 国利上午時段:上午9時至下午1時/下午時段:下午1時30分至<br>開始上午時段:上午9時至下午1時/下午時段:下午1時30分至                                                                                                    | 下午6時                                    |  |
| 生年份                                                                                                    | NAMES OF                                                                                                    | 87 83                                   |  |
| 住月份                                                                                                    |                                                                                                    | 第1回<br>第1回:2022年5月4日(六) F年              |  |
| 181                                                                                                    | 2.46                                                                                                    | 電測:2023年5月6日(六))至1<br>電測:2023年5月6日(六)下午 |  |
| 3寄地址(中、英文均可)                                                                                                    | 第三條項                                                                                                    | 電測:2023年5月7日(日)上午                       |  |
| (最地址                                                                                                    | 加己停车                                                                                                    | 電利:2023年5月7日(日)下午                       |  |
| - 梁昭話 ( 香港 )                                                                                                    | 第五编辑                                                                                                    | 面向:2023年4月24日(一)下中                      |  |
| 香持有有效的中大ı拥(CU Link Can                                                                                                 | 第六週年                                                                                                    | 国則:2023年4月26日(三)上午                      |  |
| (古止在修證法曾修證本中の開始2)                                                                                                    | 第七與描                                                                                                    | 沒有第七選擇                                  |  |
| 、 <b>選擇測試日期及時段</b><br>·電卸日期及時段合共16日碼環·訪                                                                                | 三、選擇較擴就前導試班<br>申請人可提復只會加利加,或同時修測以前導加度,利加省擁添                                                                                                    | <b>得赵兰学城方用、城浦出止。</b>                    |  |
| 人只可继交一份報名表格。                                                                                                    | 所有導起影均以在線数學標式接錄(Zoom應用程式)                                                                                                    |                                         |  |
| 名表上沒得樣的日期及時頭,均作廳                                                                                                    | (1) 曾通延水干岗站攻略梁程 日期: 2023年2月4日至4月                                                                                                    |                                         |  |
| 第人所導的日期及時段,以先到先得                                                                                                    | 15日(4月8日行課)時間:途屋期六·上午9:30-12:30 費用:HK\$3,800 前計:                                                                                                    | <b>不会</b> 如                             |  |
| 創上午時段:上午9時至下午1時/下<br>創上午時段:上午9時至下午1時/下                                                                                 | https://www.fed.cuhk.edu.hk/~pth/train_psc.php<br>(2) 赵宗帝哲(B兴 + 12]梁帝帝赵治 日前: 2023年3月4日至3                                                                                                    |                                         |  |
| (會用字語译                                                                                                    | 月25日 時间: 陳星尼元 · 下平2:30-5:30 夏用: HK\$1,600<br>例如:                                                                                                    | *ø11                                    |  |
|                                                                                                    | https://www.fed.cuhk.edu.hk/~pth/psc_pre.php/imenu1                                                                                                    |                                         |  |
| 1                                                                                                    | (3) 纸用等低C版。3366等低加速目前:2023年3月18日<br>時間:屋期六、下午2:30-5:30 費用:HK\$520 胡扯:                                                                                                    |                                         |  |
|                                                                                                    | https://www.fed.cubk.edu.hk/~pth/psc_pre.phpFmenul<br>凡成功報考本即到記之資源中文大學教造員及學生、中大                                                                                                    | @11                                     |  |
| 123958                                                                                                    | 專業條修學院在學學員、全日制學生及就讀本中心課程的<br>學員可按免費受持參加(須沒交證時文件)。                                                                                                    |                                         |  |
| 11953                                                                                                    | (4) < 普通話水平開試講座 - 設着通話一扇水平的建模块                                                                                                    |                                         |  |
| に循環                                                                                                    | 但與創試任巧>講座日期:2023年4月1日 時間:呈則<br>六、下午2:30-5:30 費用:HK\$700 網址:<br>https://www.fed.cuhk.edu.hk/~pth/train_class1_talk.php                                                                       | Reti                                    |  |
| 、 <b>遊擇報讀試前導試班</b><br>訪人可嘉祥只參加測試,成同時後誰                                                                                 | (5) 举次於斯服務 自行錄音 費用:HK4500 统址:<br>https://www.fed.culk.edu.hk/~pth/train_treat.php                                                                                                    | تروم ال                                 |  |
| 有導起当均以在總數學機式發展(20<br>)會通話水平測型交積課程日期:3<br>5日(4月8日修建)時間:總是耐力                                                             | (6) 診療経済(電影講論) 期間中大,研構研究論務管論<br>程約40分號,確實時段示)/請用,目標,2023年3月18日<br>時間:単約六,上で100-012-00 第一,HKS600 就長:<br>https://www.fed.cu/k.esu.hk/~pth/train_treat.php                                     | কৰুৱা                                   |  |
| ) - HK3,500 号元 -<br>ttps://www.fed.cubk.edu.bk/~pth/t<br>1) 公前導加設計 - 122時時週出計 日前<br>125日 時間 : 線星動六 - 下午2:30-5<br>11: : | (7) 養殖試診部経線(開始作品及必須改活部分) 約会-5<br>最初入、必須信を交回10種別増欠及及均認活動、由面別<br>終高加払う、回路公務長, 日 (約益金) 長別:<br>Http://www.fdc.ubk/-obt/train treat.cart45.php<br>http://www.fdc.ubk/-obt/train treat.cart45.php | শৰুৱ                                    |  |
| ttps://www.fed.cuhk.edu.hk/~pth/p<br>I) 5(0)得5(CH - 33R特度5(35度日                                                        | 四、統計資料<br>以下系通訊問題は、例在時刊会会。                                                                                                    |                                         |  |
| nii : ※初六 · 下午2:30-5:30 要用:<br>ttps://www.fed.cuhk.edu.hk/~pth/p                                                       | ·····································                                                                                                    |                                         |  |
| L成功報考本期刻記之香源中文大學<br>  業務修學院在學學員、全日制學生                                                                                  | 1代版制                                                                                                    | ★ 3.4                                   |  |
| 員可授先費安排參加(須從交錄明)                                                                                                    | 和角程度                                                                                                    | 大型                                      |  |
| 4) < 養殖部水平開試講座 — 設養通5<br>(抑料試研/5) 講座 日期: 2023年4<br>5、下午2:30-5:30 費用: HK\$700 約                                         | <b>要</b> 通話教學經驗(可感多項)                                                                                                    | ·<br>√ 不速可<br>◇ 中學                      |  |
| nipscy/www.fed.cufw.edu.nk/~pth/t                                                                                      | 五、重要提尔                                                                                                    |                                         |  |
| ttps://www.fed.cuhk.edu.hk/~pth/t                                                                                      | 為資金新型対状病态の機構機会、中心の考察運び生業課                                                                                                    |                                         |  |
| 5) 診断服務(電測標施) 税額中大<br>(約40分類・審査時間另行通知。 日<br>(間:屋超六、上午10:00-12:00 算F<br>ttp://www.fed.cubk/~oth/t                       | 语: 在2023年4 5月前语法不可以将面门一条列前康监<br>法安语: 訪求必經從有期安语: 站另中心訴算:<br>https://www.fed.cufk.edu.hk/~pth/psc.php/#menu7                                                                                  | 稍白                                      |  |
| D)曹操延於新服務(副操作品及会)<br>期內、依與皮密交回10期創辦項文<br>13條件影響,同論必該自己,自行                                                              | 中心病以電磁促出診療派務材料及起因常問因上頭實料,<br>另外,則試前兩岸期非和自由者認,通知倫實的解剖時間<br>及地點,上修信件管為非常優勢的文件,起弯生於測試符<br>一層部仍未说到,請主動智慧本中心實時,                                                                                  | 明白                                      |  |
|                                                                                                    | 每人只可就交一份報名表信。報名表上沒得僅的測試時<br>回,均作兼報論,申助人所指的測試時間,以先到元符方<br>式分配,中心截差值量多值可行的資源,以增加應考機<br>會,                                                                                                    | 明白                                      |  |
|                                                                                                    | 结消党以下规处社业分组限增长利害内容:<br>https://www.fdc.utk.eda.hk/~ydt/doc/pisc.pdf 本人教研<br>以上面建築研集、均定在集体社、谷研放及研究中学育研<br>业水平研究发展为和艺术中文件名                                                                    | <b>弁王告</b>                              |  |

### ■ 請檢查各項資料是否正確,可按「返回上一頁」更正 \*\*\* 按「提交資料」完成報名程序 \*\*\*

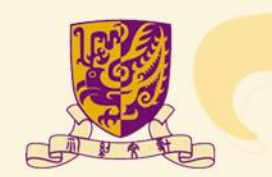

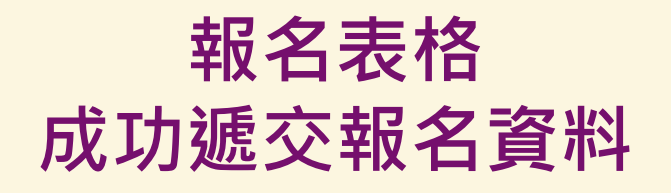

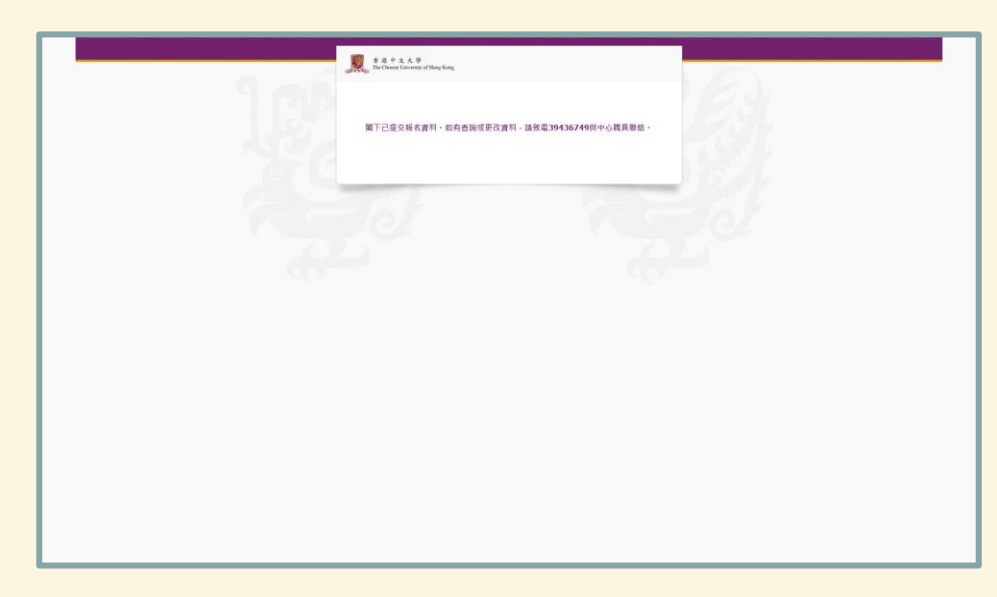

- 此畫面代表已收到測試報名資料。申請人將收到系統發出的電郵,詳列已提交的資料。 如要更改,切勿重複報名,請電郵或致電與中心職員聯絡。
- 香港中文大學普通話教育研究及發展中心
   電郵: <u>pth@fed.cuhk.edu.hk</u>
   電話: 3943 6749

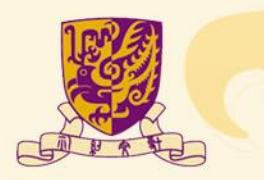

常見問題

#### 報名階段

1. 網上報名及親臨中心報名兩種方法,統一開始及截止

2. 中心公布測試名單後(指定日期),將收到電郵通知繳費方法,包括銀行戶口號碼、上 載電子證件相片等詳情。獲分配名額的申請人請在限期前回覆;逾期仍未付費的申請, 中心將取消名額,安排由其他申請人補上

#### 未交測試費用不會影響分配名額程序

- ✓ 支票繳費:將支票郵寄到中心辦公室(地址:新界沙田香港中文大學陳國本樓609室 為避免繳付銀行手續費,申請人不用申請銀行本票繳付測試費用 支票背面請寫上考生姓名
- ✓ 銀行轉賬、現金:等公布測試名單後(指定日期),確定有安排名額才辦理
- 3. 各項重要日期,請瀏覽中心網頁

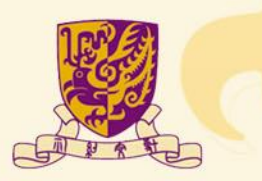

## 聯絡我們

中心網頁:<u>https://www.fed.cuhk.edu.hk/~pth</u>

電話:3943 6749 電郵:pth@fed.cuhk.edu.hk WhatsApp: 6712 1456(文字信息) Facebook / Instagram:CRDPE

歡迎到中心網頁(首頁)提交電郵地址·接收測試及課程的最新消息

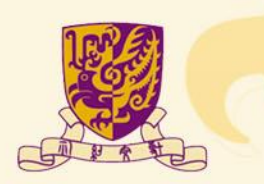